## 3.4. Deleting a Loan

12/04/2024 4:01 pm CST

Click the 'Global Loans Report' link. Select the loan from the 'Defaulted Loans' drop down box and click the 'Delete' button. Note that you will need to un-post and delete any transaction batches associated with the loan from the Transaction menu.